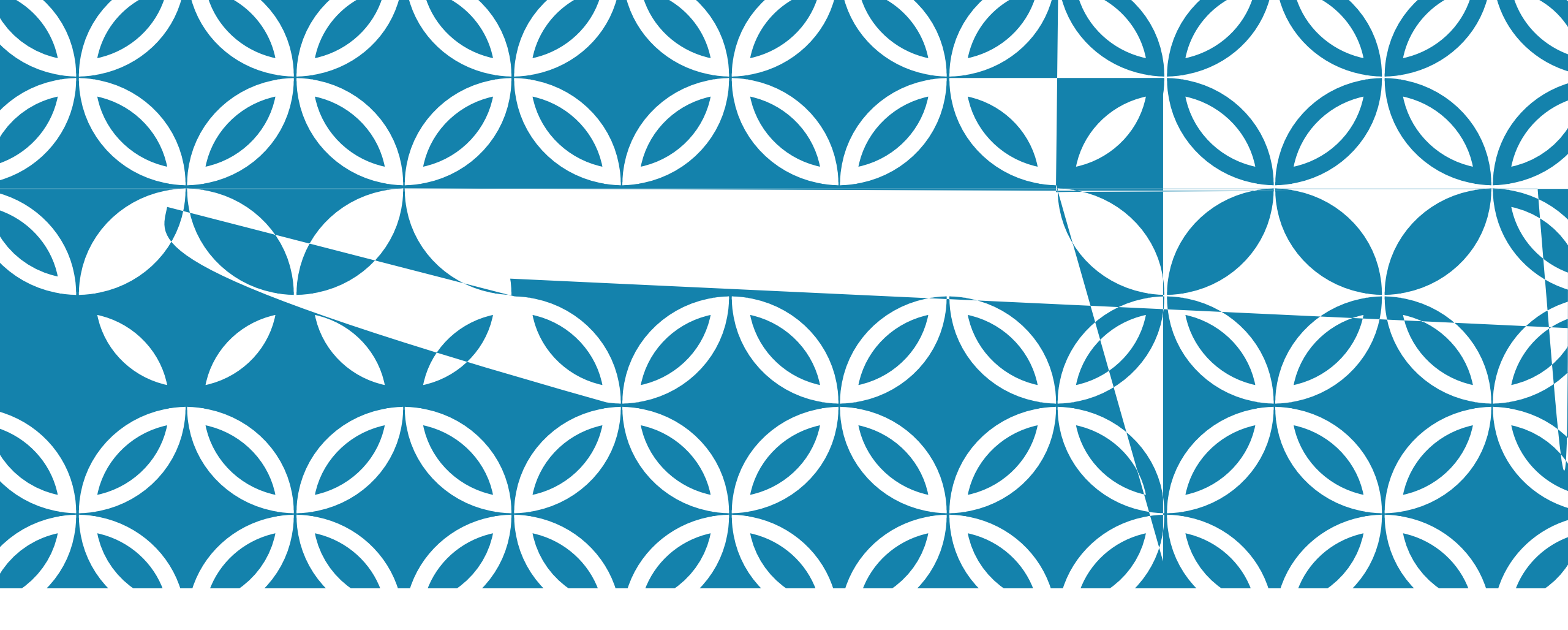

SENDING YOUR ADVISING FORM TO YOUR MAJOR ADVISOR

## SPARTAN CONNECT

## FIND YOUR ADVISOR ON SPARTAN CONNECT

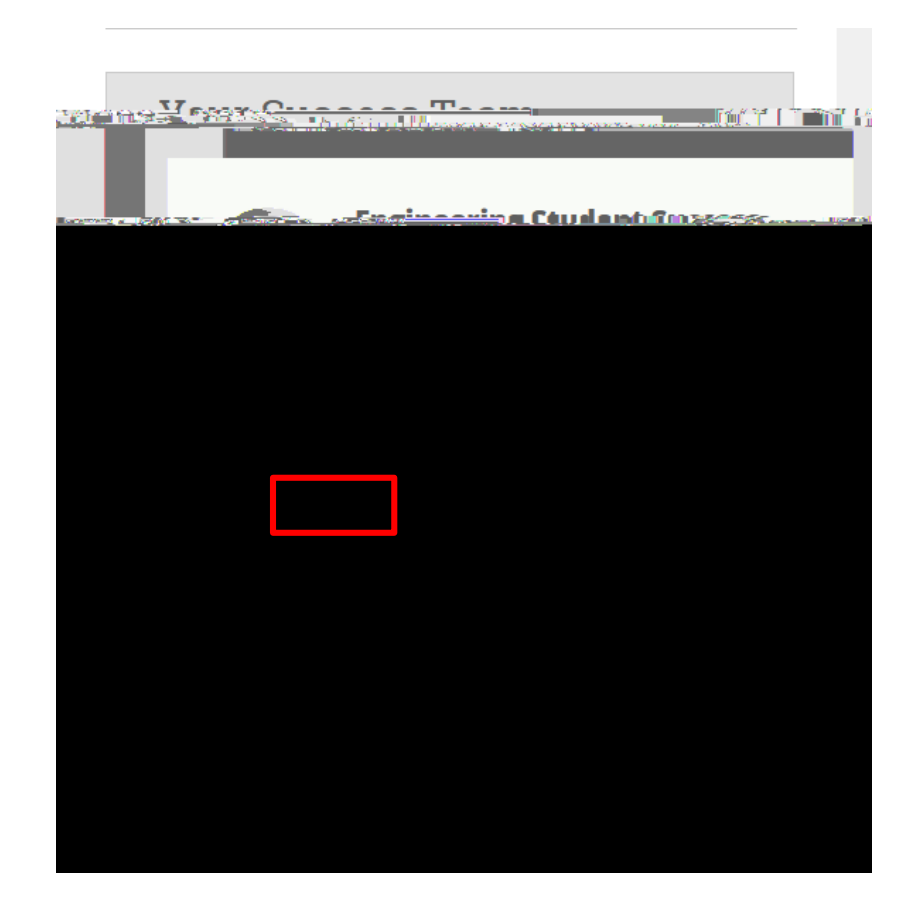

## SENDING THE MESSAGE

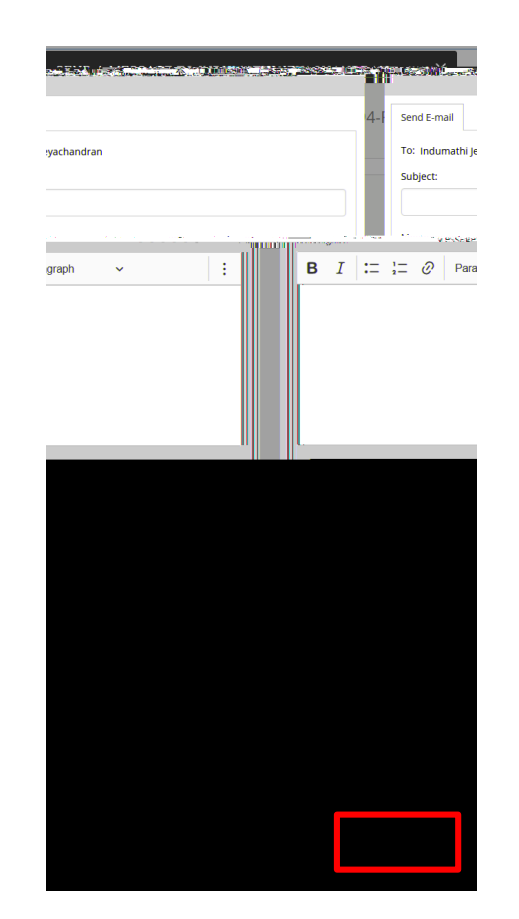